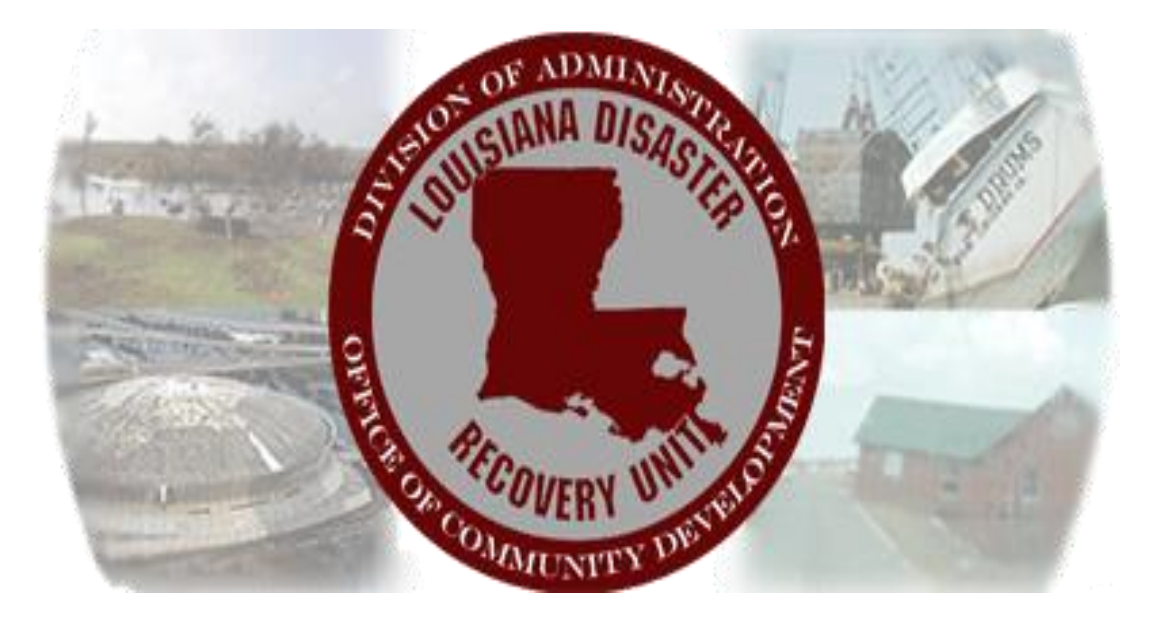

# User Manual For the Gustav/Ike Parish Program Infrastructure/Planning/Coastal Pre-Application and Application

March 29, 2010

# **OVERVIEW**

In an attempt to provide for a more efficient means for parishes to submit project applications for Community Development Block Grant funds, the Louisiana Recovery Authority (LRA) has developed an online system for application submittal. Applications for parish level infrastructure, planning, and coastal projects are submitted to our Infrastructure Department for review and approval through this system. Once they are approved, you will receive an electronic notice with further instructions.

This manual is meant to serve as a set of instructions for navigating the online screens for entry of the application or pre-application. For detailed information about the actual content that needs to be in the application or pre-application, please see the actual forms on the LRA website.

Should you have any questions about this system, please contact Hugh Hyman at 225-342-1923 or <u>hugh.hyman2@la.gov</u>.

# ACCESSING THE SYSTEM

In order to login into the website, you will first need to make a change in your Internet Explorer program to allow pop-up windows from the website. To do this:

- 1. Go the the Tools menu in Internet Explorer.
- 2. Selected Pop-up Blocker. (If this is not listed, you have a third-party popup blocker and will need to consult the instructions for that program).
- 3. Click Pop-up Blocker Settings.
- 4. In the Pop-up Blocker Settings window, type <u>gustavikerecovery.com</u> as the "Address of Web site to allow" and click the Add button.
- 5. Close the Pop-up Blocker Settings window.

To access the proposal entry system, go to <u>http://www.lra.louisiana.gov</u>. Once there, click on the "Gustav Ike Resources" button on the left side of the screen. You will see a link for "Gustav/Ike Recovery Proposal Entry System". The user manual for the system can also be found there. Click the link and you will be taken to the entry system.. You will be prompted to login. Use your First Name. Last Name for the User Name and the password that was provided to you in the email sent when your account was setup. Once logged in, this is the main (default) screen.

| Comm                         | HURRICAN<br>unity Developmen<br>RECOVER | ES GUSTAV AND IKE<br>t Block Grant (CDBG<br>/ PROPOSAL FORM | ) Application     | VERY UNITED |
|------------------------------|-----------------------------------------|-------------------------------------------------------------|-------------------|-------------|
| Start Infrastructure Pre-App | My Projects                             |                                                             |                   |             |
| Charles for the strengthere  | K ← ← → → Pa                            | age 1 of 1                                                  |                   |             |
| Start Infrastructure App     | Folder Name                             | Subject                                                     | Status            |             |
|                              |                                         | age 1 of 1                                                  | 1                 |             |
|                              | Folder Name                             | Subject                                                     | Status            | ~           |
|                              | GIRP0188                                | Ascension                                                   | Approved Proposal |             |
|                              | GIRP0191                                | Avoyelles                                                   | Approved Proposal |             |
|                              | GIRP0194                                | Cameron                                                     | Approved Proposal |             |
|                              | GIRP0195                                | East Baton Rouge                                            | Approved Proposal | ~           |
| Log Out                      |                                         | Refresh Lists                                               |                   |             |

# **PRE-APPLICATION**

If you have access to the system and your parish's proposal has been approved, you will see two buttons on the left. One is "Start Infrastructure Pre-App" and the other is "Start Infrastructure App". Click "Start Infrastructure Pre-App" if you are submitting a pre-application.

| Comm                         | HURRICAN<br>unity Developmen<br>RECOVER | ES GUSTAV AND IKE<br>t Block Grant (CDBG<br>Y PROPOSAL FORM | ) Application     | VERY UNIT AND |
|------------------------------|-----------------------------------------|-------------------------------------------------------------|-------------------|---------------|
| Start Infrastructure Pre-App | My Projects<br>⊯ ← ← → → Pr             | age 1 of 1                                                  |                   |               |
| Start I mast detare typ      | Folder Name                             | Subject                                                     | Status            |               |
|                              | My Pending Projects and App             | proved Proposals/Projects for Each Parish                   | 1                 |               |
|                              | K ← I → I → Pa                          | age 1 of 1                                                  |                   | 1000          |
|                              | Folder Name                             | Subject                                                     | Status            | <u>^</u>      |
|                              | GIRP0188                                | Ascension                                                   | Approved Proposal |               |
|                              | GIRP0191                                | Avoyelles                                                   | Approved Proposal |               |
|                              | GIRP0194                                | Cameron                                                     | Approved Proposal |               |
|                              | GIRP0195                                | East Baton Rouge                                            | Approved Proposal | ~             |
|                              |                                         |                                                             |                   |               |

Note: Throughout the process, emails will be sent from the system, but you should always log-in and check to make sure you do not have projects sent back from the state. The projects would be listed under "my projects".

# After submission, always select the "notes" tab to read comments or requests from the OCD-DRU staff.

The below screen will pop up. Projects submitted in parish proposals have been pre-assigned project numbers and will be listed by parish name. Immediately above the "parish" column, there are arrows which will allow you to scan all of the parishes and projects currently in the system. Once you locate the project you wish to work on, select a project to start. The "Begin Application" button will appear. Click it.

| 172.22.4.30/metastorm/er orm.as | px/Action=Create+Inra+Pre-App8 | Map=Infrastructure+Pre+Application&Service=N | 1etastorm+BPM+Server&Tim |
|---------------------------------|--------------------------------|----------------------------------------------|--------------------------|
|                                 |                                | 2 * K                                        |                          |
|                                 | 100                            |                                              |                          |
|                                 | OX COMMENT                     | RY UNITED STATES                             |                          |
|                                 |                                |                                              |                          |
| Image 1 of                      | 1                              |                                              |                          |
| Parish                          | Parish_Num                     | Project Name                                 | Project Tracking ID      |
| Ascension                       | Ascension - 03                 | LA Fairgrounds Parish Acquisition            | 03PARA3402               |
| Ascension                       | Ascension - 03                 | Lamar Dixon - Hardening and Climatizing      | 03PARA3401               |
| Ascension                       | Ascension - 03                 | Lamar Dixon Acquisition                      | 03PARA2510               |
| Ascension                       | Ascension - 03                 | Lemann Center Improvements (Donaldsonville)  | 03PARA3605               |
| Ascension                       | Ascension - 03                 | Parish Sewer Program Improvements            | 03PARA2301               |
| Ascension                       | Ascension - 03                 | Police Station (Gonzales)                    | 03PARA2507               |
| Ascension                       | Ascension - 03                 | Sorrento Sewer Plant Extension/Improvements  | 03PARA3608               |
|                                 |                                |                                              |                          |
|                                 |                                |                                              |                          |
|                                 |                                |                                              |                          |
|                                 | Begin Application              | Cancel                                       |                          |
|                                 | Degin Application              | Cancer                                       |                          |
|                                 |                                |                                              |                          |

<u>Note</u>: If the project name is not listed, but was included in the approved proposal, contact Hugh Hyman (225-342-1923 or hugh.hyman2@la.gov) for assistance.

Some fields will be populated from the parish proposal. Change/Fill out the fields accordingly.

|                                                                                           |                           |                                        | Submit   | tad (cianatur | 1              |
|-------------------------------------------------------------------------------------------|---------------------------|----------------------------------------|----------|---------------|----------------|
|                                                                                           |                           |                                        | Suomit   | ted (signatur | ej:            |
|                                                                                           |                           |                                        | Name:    |               |                |
|                                                                                           |                           |                                        | Title:   | 2,5:2010      | 1000           |
|                                                                                           |                           |                                        | Date:    | 2.2.2010      |                |
| Project Name: Lamar Disco                                                                 | - Hardening and Climatic  | ine                                    | -        | Project Nu    | mber 03PARA340 |
|                                                                                           |                           |                                        |          |               |                |
| 1. APPLICANT CO                                                                           | NTACT PERSO               | ON                                     |          |               |                |
| Name                                                                                      | Cedric Grant or Martha (  | Collina                                |          |               |                |
| Phone                                                                                     | 25-621-5709               |                                        |          |               |                |
| Email                                                                                     | cgrant@apgov.us or moo    | ollina@apgov.us                        |          |               |                |
|                                                                                           | FSS                       |                                        |          |               |                |
| 2. PROJECT ADDR                                                                           |                           |                                        |          |               |                |
| 2. PROJECT ADDR                                                                           |                           |                                        | 27 C     |               |                |
| 2. PROJECT ADDE<br>Give the physical                                                      | address of the project, o | or the entity if a program             | <b>n</b> |               |                |
| 2. PROJECT ADDE<br>Give the physical<br>Address                                           | address of the project, o | or the entity if a program             | 2        |               |                |
| 2. PROJECT ADDE<br>Give the physical<br>Address<br>Address 2                              | address of the project, o | or the entity if a program             |          |               |                |
| 2. PROJECT ADDE<br>Give the physical<br>Address<br>Address 2<br>City                      | address of the project, o | State LA                               | n<br>Zip |               |                |
| 2. PROJECT ADDE<br>Give the phynical<br>Address<br>Address 2<br>City<br>State the geograp | address of the project, o | or the entity if a program<br>State LA | n<br>Zip |               |                |

For #3, select an Eligible Activity from the left list. And click ">" to move to the right side if your project falls into this category. Choose as many as the project calls for and provide the requested citation information and how the project fits the eligible activity.

For #4, after selecting the national objective, do not forget to describe how this project meets that national objective.

### 4. NATIONAL OBJECTIVE

|                    | (State the selected national objective and how this project mee | this project meets that national objective.) |  |  |
|--------------------|-----------------------------------------------------------------|----------------------------------------------|--|--|
| National Objective |                                                                 | 8                                            |  |  |
|                    |                                                                 | 2                                            |  |  |
|                    |                                                                 |                                              |  |  |
|                    |                                                                 |                                              |  |  |
|                    |                                                                 |                                              |  |  |
|                    |                                                                 |                                              |  |  |

For #5, do not forget to include the source and status of funds as well as the use of funds.

#### 5. TOTAL PROJECT COST, SOURCE, STATUS AND USE OF FUNDS

| Project Funds     | Amount      | Source and Status of Funds | Use of Funds |
|-------------------|-------------|----------------------------|--------------|
| CDBG              | \$4,200,000 |                            |              |
| Local Funds       | \$0         |                            |              |
| Private Funds     | \$0         |                            |              |
| Other State Funds | \$0         |                            |              |
| Federal Funds     | \$0         |                            |              |
| Other Funds       | \$0         |                            |              |
| TOTAL FUNDS       | \$4,200,000 |                            |              |

For #6, respond to each part of this question below each subtitle. Make sure you address in your response all of the questions listed alongside the subtitle.

### 6. PROJECT DESCRIPTION

| Concise Description:     | (What is the project? What's being torn down, built, provided? What are the objectives of the pr<br>are the expected results?)                                                        | oject? what    |
|--------------------------|----------------------------------------------------------------------------------------------------|----------------|
|                          |                                                                                                    | -              |
|                          |                                                                                                    |                |
|                          |                                                                                                    |                |
|                          |                                                                                                    | 7              |
| Project Context:         | (Is this part of a larger plan/project? Is it separate, in the sense that it doesn't rely on those oth<br>does not trizzer CDBG requirements on the other parts of the plan/project?) | er projects ar |
|                          |                                                                                                    | 4              |
|                          |                                                                                                    |                |
|                          |                                                                                                    |                |
|                          |                                                                                                    |                |
| Seneficiaries/Public Ber | nefit/Target Area: (Who are the beneficiaries, what are the benefits to these beneficiaries, and where                                                                                | do they live?  |
|                          |                                                                                                    | 4              |
|                          |                                                                                                    |                |
|                          |                                                                                                    |                |
|                          |                                                                                                    |                |
| lecovery Rationale:      | (How does this project address the effects of the covered disaster? How does it foster the recove                                                                                     | ry of the      |
|                          | community.y                                                                                                    | 4              |
|                          |                                                                                                    |                |
|                          |                                                                                                    |                |
|                          |                                                                                                    |                |
| Description of Constru   | (How intrusive is the proposed construction? Is there digging/earthwork/etc.? Purpo                                                                                                   | ose here is to |
|                          |                                                                                                    |                |
|                          |                                                                                                    |                |
|                          |                                                                                                    |                |
|                          |                                                                                                    |                |
|                          |                                                                                                    |                |
| Description of Accessio  | tion Involved:                                                                                                    |                |
| Description of Acquisi   | non myoryes.                                                                                                    |                |
|                          |                                                                                                    |                |
|                          |                                                                                                    |                |
|                          |                                                                                                    |                |
|                          |                                                                                                    |                |
| Mitigation Plan:         | (Describe how the design of the project considers and/or proposes a mitigation plan to minimize dat                                                                                   | mage in the    |
| singation Flan.          | event of future floods or hurricanes)                                                                                                    |                |

#### 7. PROJECT FEASIBILITY:

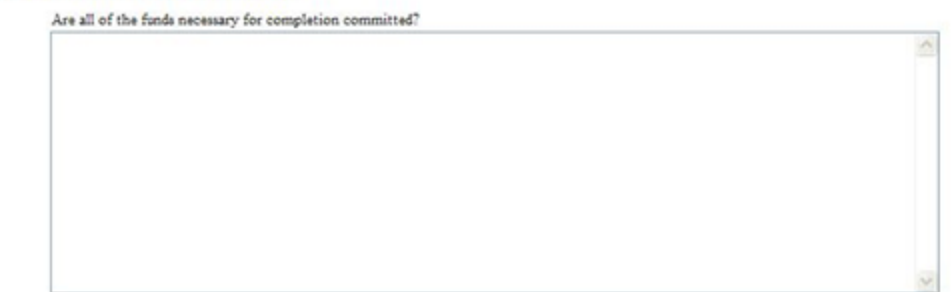

Answer the questions accordingly for #8. If you have to enter FEMA Worksheet numbers, fill out the text box and click "Add Worksheet Number". It will appear in the list on the left. You may add up to 8. To remove one, select it and click "Remove Selected" that appears below the list. If information was provided in the pre-application, it will

#### 8. Is this project eligible for FEMA Public Assistance?

| C No                                                                  |                                                                                                    |
|-----------------------------------------------------------------------|----------------------------------------------------------------------------------------------------|
| ation been submitted                                                  | to FEMA for Public Assistance for this project?                                                                                                    |
| C No                                                                  |                                                                                                    |
| e the FEMA Project V                                                  | Vorksheet number(s) for that application. (Up to 8)                                                                                                    |
| ta project worksheet<br>ts, and the project w<br>ject worksheet # "56 | ≠ should include the FENA disaster declaration ≠ in the h<br>orksheet ≠ in the last 5. For instance, an Ike related proj<br>7" would be entered as "1792-00567".                       |
| Worksheet Number                                                      | FEMA Worksheet Number to Add: X00X-X000X                                                                                                    |
|                                                                       |                                                                                                    |
|                                                                       | C No<br>ation been submitted<br>C No<br>le the FEMA Project W<br>(A project worksheet<br>its, and the project w<br>ject worksheet # "56<br>worksheet # "56<br>Worksheet Number<br>5555 |

You may also attach any maps or additional information under "Supplemental Documentation".

## SUPPLEMENTAL DOCUMENTATION

| (Documents must be in a Word format or .pdf. All map | os and Jpegs must be copied to Word/PDF then attached) |
|------------------------------------------------------|--------------------------------------------------------|
|                                                      |                                                        |
| <b></b>                                              | Ê                                                      |
| Attachment 1                                         | Attachment 2                                           |
|                                                      |                                                        |

Click "Save and Close" to save your work. This does not submit the preapplication to the State, this only saves the information entered on this page.

The following screen will pop up after you click save and close. You may need to click "Refresh Lists" after working on an application. The project you just started and any others that you are still working on will appear under "My Projects". To see the application and move it forward to the state, just click on the one you would like to open.

This would be considered your "default screen" when you are not in a specific application.

|                              |                              |                                                                     | - Children                  | FULL DUCK |
|------------------------------|------------------------------|---------------------------------------------------------------------|-----------------------------|-----------|
|                              |                              |                                                                     |                             |           |
| Start Infrastructure Pre-App | My Projects                  |                                                                     |                             |           |
|                              |                              | ge 1 of 1                                                           |                             | -         |
| Start Infrastructure App     | Folder Name                  | Subject                                                             | Status                      |           |
|                              | PINF0204                     | Ascension - Lamar Dixon - Hardening and<br>Climatizing - 03PARA3401 | Initial Pre-Application Ent | ry        |
|                              |                              |                                                                     |                             |           |
|                              |                              |                                                                     |                             |           |
|                              | My Pending Projects and App  | roved Proposals/Projects for Each Parish                            |                             |           |
|                              | My Ferlaing Projects and App |                                                                     |                             |           |
|                              | East Real Real Page Pa       | ge I of I                                                           |                             |           |
|                              | Folder Name                  | Subject                                                             | Status                      |           |
|                              | GIRP0188                     | Ascension                                                           | Approved Proposal           |           |
|                              | GIRP0191                     | Avoyelles                                                           | Approved Proposal           | -         |
|                              | GIRP0194                     | Cameron                                                             | Approved Proposal           | -         |
|                              | GIRP0195                     | East Baton Rouge                                                    | Approved Proposal           | ~         |
|                              |                              |                                                                     |                             |           |
|                              |                              | Refrech Lists                                                       |                             |           |
|                              |                              | Refresiteists                                                       |                             |           |
|                              | GIRFOIDS                     |                                                                     | Approved Proposal           | ~         |
|                              |                              | RefreshLists                                                        |                             |           |
| Les Ort                      |                              | Refresh Lists                                                       |                             |           |
| Log Out                      |                              |                                                                     |                             |           |
| Log Out                      |                              | Refresh Lists                                                       |                             |           |

Once you open the pre-application, at the top, you will see the Pre-Application and any notes that have been added along the way. Across the bottom, there are actions you can take on this application. You can generate the pdf, withdraw, edit, or add notes.

| C PINF0204@Metastorm BPM                | Server - Microsoft Internet E                              | xplorer provided by t             | he Road Home Program                  |                      |
|-----------------------------------------|------------------------------------------------------------|-----------------------------------|---------------------------------------|----------------------|
| http://172.22.4.56/metastorm/eF         | older.aspx?FolderID=000000000000                           | 0000000000000054234&Fo            | derName=PINF0204&Service=Metastorm-   | +BPM+Server&Launct 💙 |
| - Pre-Application Note                  | is                                                         |                                   |                                       | ···+                 |
|                                         | Gustav/Ike Infrast                                         | DVERY UNITED                      | plication                             |                      |
|                                         |                                                            |                                   |                                       |                      |
|                                         |                                                            | Submit                            | ted (signature):                      |                      |
|                                         |                                                            | Name:                             |                                       |                      |
|                                         |                                                            | Title:                            |                                       |                      |
|                                         |                                                            | Date:                             | 2/5/2010                              |                      |
| D. L. M. L. H.                          |                                                            |                                   |                                       |                      |
| Project Name: Lamar Dixor               | n - Hardening and Climatizing                              | li -                              | Project Number  03PARA3401            | £                    |
| 1. APPLICANT CON                        | NTACT PERSON                                               |                                   |                                       |                      |
| Name                                    | Cedric Grant or Martha Collins                             |                                   |                                       |                      |
| Phone                                   | 25-621-5709                                                |                                   |                                       |                      |
| Email                                   | cgrant@apgov.us or mcollins@apgo                           | 7.08                              |                                       |                      |
| 2. PROJECT ADDR                         | ESS                                                        |                                   |                                       |                      |
| Cive the physical                       | address of the project, or the entit                       | v if a program                    |                                       |                      |
| Address                                 |                                                            | , h B                             |                                       |                      |
| Address                                 |                                                            |                                   |                                       |                      |
| Address 2                               |                                                            |                                   |                                       |                      |
| City                                    | State LA                                                   | Zip                               |                                       |                      |
| State the geograph                      | hic area or limited clientele to ber                       | aefit from this project.          |                                       |                      |
| Target Area                             |                                                            |                                   |                                       |                      |
| 3. CDBG ELIGIBLE<br>Select the Eligible | <b>ACTIVITY</b><br>Activity(s) from the list on the left a | nd move them to the list on       | he right that pertain to your project |                      |
|                                         | Provision of Public Servi<br>Removal of Architectural      | tes<br>Barriers for Accessibility |                                       |                      |
|                                         |                                                            |                                   |                                       | ~                    |
| Generate PDF Witho                      | Iraw Edit Pre-Application                                  | Add Notes                         |                                       | Close                |
| 🛕 Done                                  |                                                            |                                   | Internet                              | 🔍 100% 🔻 💡           |

If you are finished editing, click "Generate PDF" and the following screen will appear will the system creates your PDF. It may take a couple minutes to complete.

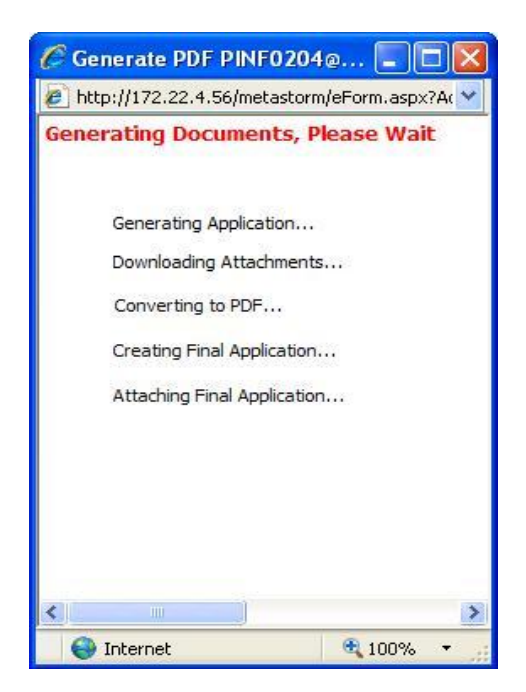

When the generating is complete, this screen will close and you will see a third tab added to the top, which is the PDF.

| -  | Generated PDF Pre-Application Notes |                                      |   |
|----|-------------------------------------|--------------------------------------|---|
| 8  | 🛗 🍓 · 🗳 🗍 💮 🕗                       | 76.7% • 🔂 🕅 Find •                   |   |
| 6  |                                     |                                      | - |
| 66 |                                     |                                      |   |
|    |                                     |                                      |   |
|    |                                     | STATES OF STATES                     |   |
|    | Gustav/Ike Infrastructure Pre-A     | Application/Project Description Form |   |
|    | Parish: Ascension                   |                                      |   |
|    | Version: 1                          | Submitted                            |   |
|    |                                     | Name:                                |   |
|    |                                     | Title:                               | _ |
|    |                                     | 110101 1101                          |   |
|    |                                     | Date. 25/2010                        |   |
|    |                                     | Date. 2552010                        | _ |
|    |                                     | Date. 25/2010                        |   |

At this point, you may either edit the Pre-Application (if you'd like to make changes) or submit it to the state for approval.

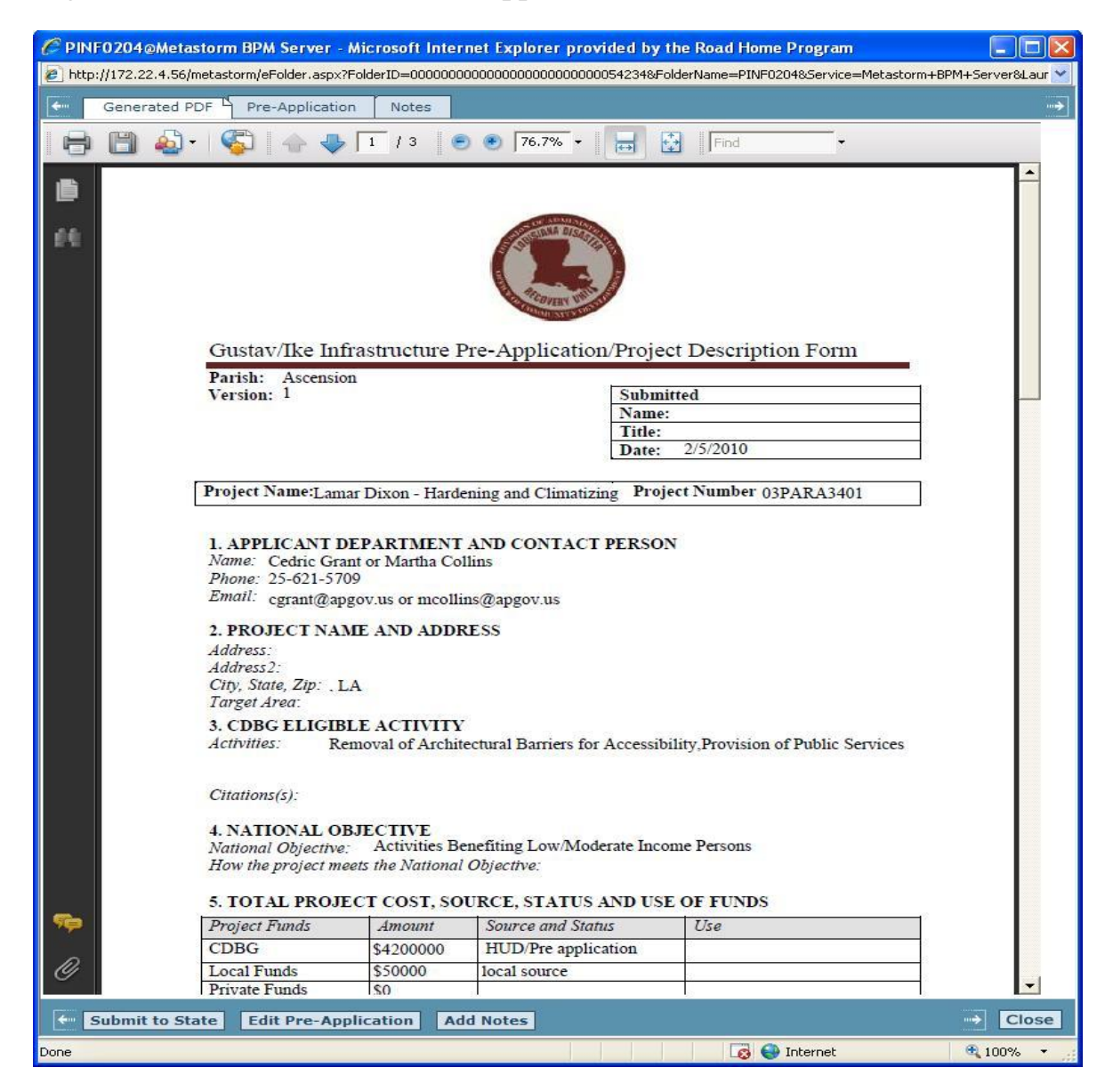

If you exit the pre-application, your screen will default to the following screen. You can edit your pre-application prior to submitting to the state while it is still listed in "my projects". If you submitted to the state, your project will have been moved to your "My Pending Projects and Approved Proposals/Projects for Each Parish". You can still click to open and view the pre-application, but you will not be allowed make changes.

| Commu                        | HURRICAN<br>nity Developmen<br>RECOVER | ES GUSTAV AND IKE<br>t Block Grant (CDBG) App<br>/ PROPOSAL FORM    | lication          | OVERY UNITED |
|------------------------------|----------------------------------------|---------------------------------------------------------------------|-------------------|--------------|
| Start Infrastructure Pre-App | My Projects                            |                                                                     |                   |              |
| Start Infrastructure App     | Folder Name                            | sge 1 of 1<br>Subject                                               | Status            |              |
|                              | My Pending Projects and App            | proved Proposals/Projects for Each Parish                           |                   |              |
|                              | K ← I → I → I Pa                       | age 1 of 1                                                          | 12.00             |              |
|                              | Folder Name                            | Subject                                                             | Status            | -            |
|                              | GIRP0219                               | Allen                                                               | Approved Proposal |              |
|                              | PINF0195                               | Acadia - Uptown Bridge - 01PARA3422                                 | Desk Review       | . HEER       |
|                              | PINF0204                               | Ascension - Lamar Dixon - Hardening and<br>Climatizing - 03PARA3401 | Desk Review       | ~            |
| Log Out                      |                                        | Refresh Lists                                                       |                   |              |

If the state requires changes or additional information, the application will appear back on your "My Projects" list. The requested changes or additional information will be in under the "notes" tab after you click to open the pre-application. If the state approves it, it will remain on your "My Pending Projects" list and the status will say "Pre-Application Approved".

# APPLICATION

To begin an application, you will click the "Start Infrastructure App" on the main screen.

If you have access to the system and your parish's proposal has been approved, you will see two buttons on the left. One is "Start Infrastructure Pre-App" and the other is "Start Infrastructure App". Click "Start Infrastructure App" if you are submitting an application.

| LOUISIANA<br>AUTHORITY       | HURRICAN<br>munity Developmen<br>RECOVER | ES GUSTAV AND IKE<br>t Block Grant (CDBG<br>/ PROPOSAL FORM | ) Application     | A DISACIS |
|------------------------------|------------------------------------------|-------------------------------------------------------------|-------------------|-----------|
| Start Infrastructure Pre-App | My Projects<br>★★ ★★ → Pa                | age 1 of 1                                                  |                   |           |
| Start Infrastructure App     | Folder Name                              | Subject                                                     | Status            |           |
|                              | My Pending Projects and App              | proved Proposals/Projects for Each Parish                   | i.                |           |
|                              |                                          | age 1 of 1                                                  | 1                 |           |
|                              | Folder Name                              | Subject                                                     | Status            |           |
|                              | GIRP0188                                 | Ascension                                                   | Approved Proposal |           |
|                              | GIRP0191                                 | Cameron                                                     | Approved Proposal |           |
|                              | GIRP0195                                 | East Baton Rouge                                            | Approved Proposal | ~         |
|                              |                                          | Pafrash Lists                                               | ٦                 |           |

Note: Throughout the process, emails will be sent from the system, but you should always log-in and check to make sure you do not have projects sent back from the state. The projects would be listed under "my projects".

# After submission, always select the "notes" tab to read comments or requests from the OCD-DRU staff.

The following screen will pop up. Projects submitted in parish proposals have been pre-assigned project numbers and will be listed by parish name. Immediately above the "parish" column, there are arrows which will allow you to scan all of the parishes and projects currently in the system. If the project has a Pre-Application submitted, its folder name will appear in the last column on the right.

Once you locate the project you wish to work on, select a project to start. The "Begin Application" button will appear. Click it.

| Create Infrastructure Applic    | a <b>ti (Infrastructure /</b><br>m.aspx?Action=Create+ | Application@Metastorm BPM Serve                | r <b>) - Metastorm B</b><br>re+Application&Servi | - Microsoft Intern  | ver&Times |
|---------------------------------|--------------------------------------------------------|------------------------------------------------|--------------------------------------------------|---------------------|-----------|
| I ← ← → → Page 1 of 1<br>Parish | Parish Num                                             | Project Name                                   | Project Tracking ID                              | Pre-App Folder Name | ~         |
| Ascension                       | Ascension - 03                                         | Community Center Project (Sorrento)            | 03PARA2509                                       | PINE0187            |           |
| Ascension                       | Ascension - 03                                         | LA Fairgrounds Parish Acquisition              | 03PARA3402                                       |                     | -         |
| Ascension                       | Ascension - 03                                         | Lamar Dixon - Hardening and Climatizing        | 03PARA3401                                       | PINF0204            |           |
| Ascension                       | Ascension - 03                                         | Lamar Dixon Acquisition                        | 03PARA2510                                       |                     |           |
| Ascension                       | Ascension - 03                                         | Lemann Center Improvements<br>(Donaldsonville) | 03PARA3605                                       |                     |           |
| Ascension                       | Ascension - 03                                         | Parish Sewer Program Improvements              | 03PARA2301                                       |                     |           |
| Ascension                       | Ascension - 03                                         | Police Station (Gonzales)                      | 03PARA2507                                       |                     |           |
| Ascension                       | Ascension - 03                                         | Sorrento Sewer Plant<br>Extension/Improvements | 03PARA3608                                       |                     | ~         |
|                                 | Begir                                                  | Application Cancel                             |                                                  |                     |           |

<u>Note</u>: If the project name is not listed, but was included in the approved proposal, contact Hugh Hyman (225-342-1923 or hugh.hyman2@la.gov) for assistance.

If the information is available to be pulled from the Pre-Application, the Application copies from it first and the original proposal second. Again, all values can be over written. Change/Fill out the fields accordingly.

| Edit Application (Infrastrue           | cture Application@Metastorm                                                                        | BPM Server) - Metastorm BPM form - Microsoft Internet Ex 🔲 🗖                 |
|----------------------------------------|----------------------------------------------------------------------------------------------------|------------------------------------------------------------------------------|
| http://172.22.4.56/metastorm/eF        | orm.aspx?Action=Create+Infrastruc                                                                  | ture+Applicati⤅=Infrastructure+Application&Service=Metastorm+BPM+Server&Time |
| 00                                     | D/DRU DISASTER                                                                                     | RECOVERY APPLICATIONS                                                        |
| F                                      | OR INFRASTRUCTU                                                                                    | JRE PROGRAM PROJECTS                                                         |
|                                        |                                                                                                    |                                                                              |
| Applicant: Ascension                   |                                                                                                    | Project Name:                                                                |
| Name Tommy Martinez                    | Phone 225-621-5709                                                                                 | Project Name Lamar Dixon - Hardening and Climatizing                         |
| Address PO Box 1659                    | Fax 225-621-5704                                                                                   | Project Number 03PARA3401                                                    |
| City Gonzales                          |                                                                                                    | Version 1                                                                    |
| State LA 💌                             |                                                                                                    |                                                                              |
| Zip 70737                              |                                                                                                    |                                                                              |
| Applicant Contact:                     |                                                                                                    | Administrative Consultant: (if applicable)                                   |
| Name Cedric Grant or Martha Co         | Phone 25-621-5709                                                                                  | Name Phone                                                                   |
| Address PO Box 1659                    | Email cgrant@apgov.us or mc                                                                        | Address Email                                                                |
| City Gonzales                          | Fax 225-621-5704                                                                                   | City                                                                         |
| State LA 🗸                             | Andrea and a fair fair and a fair fair and a fair fair and a fair fair fair fair fair fair fair fa | State                                                                        |
| Zip 70737                              |                                                                                                    | Zip                                                                          |
| Architectural/Engineering Firm         |                                                                                                    | National Objective to be addressed (check one):                              |
|                                        |                                                                                                    | Mational objective to be addressed (check only).                             |
| Name                                   | Phone                                                                                              | National Objective Activities Benefiting Low/Moderate Income Persons         |
| Address                                | Email                                                                                              |                                                                              |
| City                                   |                                                                                                    |                                                                              |
| State                                  |                                                                                                    |                                                                              |
| Zip                                    |                                                                                                    |                                                                              |
| Project Funds                          | Amount                                                                                             | Source and Status of Funds                                                   |
| CDBG                                   | \$4,200,000                                                                                        |                                                                              |
| Local Funds                            | \$50,000                                                                                           | local source                                                                 |
| Private Funds                          | \$0                                                                                                |                                                                              |
| Other State Funds                      | \$0                                                                                                |                                                                              |
| Federal Funds                          | \$0                                                                                                |                                                                              |
| Other Funds                            | \$0                                                                                                |                                                                              |
| TOTAL FUNDS                            | \$4,250,000                                                                                        |                                                                              |
| Signature (Chief Elected Official) and | Date Signed                                                                                        | Typed Name (Chief Elected Official)                                          |
| 81. 1979 81                            | 3                                                                                                  |                                                                              |
|                                        |                                                                                                    | Typed Title (Chief Elected Official)                                         |
|                                        |                                                                                                    |                                                                              |
|                                        |                                                                                                    |                                                                              |
|                                        | Continue                                                                                           | Cancel Changes                                                               |
|                                        |                                                                                                    |                                                                              |
|                                        |                                                                                                    | <b>A</b>                                                                     |
| une                                    |                                                                                                    | 😻 Internet 🔍 100% 🔻                                                          |

To fill out the Budget/Cost Summary form, click "Add Activity".

Select an eligible activity and fill out the CDBG amount. If there is a value for "Other", then "Source of Other" is required. Click "Save" to continue. If the project has another eligible activity, click "Add Activity" and repeat the above until finished. If the CDBG amount of all the activities added up is not equal to the CDBG amount from the original proposal (or pre-app if it exists), a warning will appear.

|                           | 5/metastorm/eForm.aspx?Acti<br><b>RI</b> |               | sture             | +Applicati⤅=                        | Intrastructure               | -Application&Service=Metast   | orm+BPM+Server&T |
|---------------------------|------------------------------------------|---------------|-------------------|-------------------------------------|------------------------------|-------------------------------|------------------|
|                           |                                          | 0021/000      |                   | John Ma                             |                              |                               |                  |
| PROJECT NAME:             | Lamar Dixon - Hardening an               | d Climatizing |                   |                                     |                              |                               |                  |
| (←   ←   →   →   Pa       | ge 1 of 1                                |               |                   |                                     |                              |                               |                  |
| ligible_Activity          |                                          | CDBG          |                   | Other                               | Total                        | Other Fund Source             |                  |
|                           |                                          |               | \$0               | \$0                                 | \$0                          |                               |                  |
|                           |                                          |               |                   |                                     |                              |                               |                  |
|                           |                                          |               | ac.               | Total Other                         | Total                        |                               |                  |
| Add Activity              |                                          | Total CDB     | 3G                | Total Other                         | Total                        |                               |                  |
| Add Activity              |                                          | Total CDB     | 3G                | Total Other<br>\$0                  | Total                        | \$0                           |                  |
| Add Activity Add Activity | Architectural/Enginee                    | Total CDB     | 3G<br>5 <b>mu</b> | Total Other<br>\$0<br>st be include | Total<br>\$0<br>ed in one of | \$0<br>the activity costs abo | ove.             |

To Add a State Senator, State Representative or US Congressman, click "Add".

| 🖛 🔶 🔿 🎒 Page 1            | of 1                                                         |
|---------------------------|--------------------------------------------------------------|
| Name                      | District                                                     |
| Add Senator               |                                                              |
| ntify the State Represent | ative (s) District Number # of the Pro                       |
| ntify the State Represent | ative (s) District Number # of the Pro<br>L of 1             |
| Name                      | ative (s) District Number # of the Pro<br>L of 1<br>District |
| Add Representative        | ative (s) District Number # of the Pro                       |
| Add Representative        | ative (s) District Number # of the Pro                       |

Select the appropriate district from the drop down list, then click "Save".

| Edit Supplemental Inform<br>http://172.22.4.56/metastorm/ | nation (Infrastructure Application@Metastorm BPM Server) - Metastorm BPM - Microsoft<br>eForm.aspx?Action=Create+Infrastructure+Applicati⤅=Infrastructure+Application&Service=Metastorm+B<br>SUPPLEMENTAL INFORMATION | PM+Server&Tim |
|-----------------------------------------------------------|----------------------------------------------------------------------------------------------------|---------------|
| PROJECT NAME Lama                                         | ar Dixon - Hardening and Climatizing<br>Senator(s) District Number # of the Project Area<br>District Name<br>10 Senator Daniel "Danny" Martiny                                                                        |               |
| 2. Identify the State                                     | Representative (s) District Number # of the Project Area                                                                                                    |               |

For #4, #5 and #6 on the Supplemental Information, select community-wide or target area and fill out the fields that appear.

# Community-Wide

| 0                                   | And the state of the bill when the                                                                             |                                |                                                   |                          |
|-------------------------------------|----------------------------------------------------------------------------------------------------|--------------------------------|---------------------------------------------------|--------------------------|
| Pe                                  | arish/City/Town/etc                                                                                            | (aver)                         |                                                   |                          |
|                                     |                                                                                                    |                                |                                                   |                          |
|                                     |                                                                                                    |                                |                                                   |                          |
| rovide lat                          | itude and longitude for pro                                                                                    | eject location at or near g    | eographical center.                               |                          |
|                                     | Latitude                                                                                                    | Longitude                      |                                                   |                          |
|                                     | 0.0000                                                                                                    | 0                              | 0000                                              |                          |
|                                     | Ex. 30.4507                                                                                                    | Ex91.1534                      |                                                   |                          |
| rget Area                           | (S)<br>Census Tract(s):                                                                                        | area(s) If a target area is in | volved, enter the name(s) a                       | and zip code of the targ |
| rget Area<br>elect comm             | (S)<br>Census Tract(s):<br>unity-wide project or target a<br>elect One                                         | area(s) If a target area is in | volved, enter the name(s) a                       | and zip code of the targ |
| rget Area<br>elect comm             | (S) Census Tract(s): unity-wide project or target a elect One arget Area(s) ame of Target Area                 | area(s) If a target area is in | volved, enter the name(s) a                       | and zip code of the targ |
| rget Area<br>elect comm             | (S)<br>Census Tract(s):<br>unity-wide project or target a<br>elect One<br>Target Area(S)<br>ame of Target Area | area(s) If a target area is in | volved, enter the name(s) a<br>Zip of Target Area | and zip code of the targ |
| riget Area<br>elect comm            | (S) Census Tract(s): unity-wide project or target a elect One arget Area(s) ame of Target Area                 | area(s) If a target area is in | volved, enter the name(s) a<br>Zip of Target Area | and zip code of the targ |
| rget Area                           | (S)<br>Census Tract(s):<br>unity-wide project or target a<br>elect One<br>arget Area(s)<br>ame of Target Area  | area(s) If a target area is in | volved, enter the name(s) a<br>Zip of Target Area | and zip code of the targ |
| riget Area<br>elect comm<br>Se<br>N | (S) Census Tract(s): unity-wide project or target a elect One arget Area(s) ame of Target Area                 | area(s) If a target area is in | volved, enter the name(s) a<br>Zip of Target Area | and zip code of the targ |
| rget Area                           | (S) Census Tract(s): unity-wide project or target a elect One Carget Area(s) ame of Target Area                | area(s) If a target area is in | volved, enter the name(s) a<br>Zip of Target Area | and zip code of the targ |

Answer the questions accordingly for #7. If you have to enter FEMA Worksheet numbers, fill out the text box and click "Add Worksheet Number". It will appear in the list on the left. You may add up to 8. To remove one, select it and click "Remove Selected" that appears below the list.

| (• Yes                                     | C No                                                                                                 | Assistancer                                                                                                    |
|--------------------------------------------|----------------------------------------------------------------------------------------------------|----------------------------------------------------------------------------------------------------|
| Has an applica                             | ation been submitted to                                                                              | p FEMA for Public Assistance for this project?                                                                                                    |
| ( Yes                                      | C No                                                                                                 |                                                                                                    |
| Please provid<br>The F<br>digits,<br>works | e the FEMA Project Wor<br>EMA project worksheet<br>, and the project works<br>sheet # "567" would be | rksheet number(s) for that application. (Up to 8)<br>t # should include the FEMA disaster declaration # in the first four<br>sheet # in the last 5. For instance, an Ike related project with proj<br>entered as "1792-00567". |
| It-                                        | K → Page 1 o<br>A Worksheet Number<br>4-55555                                                        | of 1<br>FEMA Worksheet Number to Add: X00X-X000X                                                                                                    |
| 123                                        |                                                                                                    |                                                                                                    |

The CDBG Program Schedule calls for the 5 dates in which it is estimated the project status will change. ERR must come before Construction Start and Construction Start must come before Construction End.

|                             | and the second second sec |                      |                                               |                                                                                        |
|-----------------------------|----------------------------------------------------------------------------------------------------|----------------------|-----------------------------------------------|----------------------------------------------------------------------------------------|
| (Documents must be in a Wor | d format or .pd                                                                                                    | f. All maps and Jpeg | <u>e<b>dule</b></u><br>s must be copied to Wo | ord/PDF then attached)                                                                 |
|                             | Atta                                                                                                    | ach Program Schedul  | e                                             |                                                                                        |
| ERR Complete                |                                                                                                    | Construction Start   |                                               | ***Use Construction Start and<br>Construction End for Project Start<br>and Project End |
| (                           | Back                                                                                                    | Q                    | ontinue                                       | Cancel Changes                                                                         |

For the Activity Beneficiary form, select an Eligible Activity from the drop down. These are the activities selected back on the Budget/Cost form. Fill out the appropriate numbers. Changing to another activity will automatically save your changes. "Continue" and "Back" also save your changes.

| Edit Activity Beneficiary (Infrastructure Applic          | ation@Met     | astorm BP      | M Server) - Metastorm BPM for - Microsoft Inter       | net Explor      | er p 💶 🗖                               |
|-----------------------------------------------------------|---------------|----------------|-------------------------------------------------------|-----------------|----------------------------------------|
| http://172.22.4.56/metastorm/eForm.aspx?Action=Create     | +Infrastructu | ire+Applicati8 | Map=Infrastructure+Application&Service=Metastorm+BPM- | +Server&Tim     | estamp=2010-02-0                       |
| C Community-wide C Target Area(s)                         |               | TY BENI        | EFICIARY FORM                                         |                 |                                        |
| Eligible Activity Public Facilities                       |               |                | V                                                     |                 |                                        |
| List name of each activity excluding Admin & Acquisition: | #             | %              | Race and Ethnicity                                    | Race<br>Total # | Of Total #,<br>Indicate #<br>Hispanic* |
| Families (total):                                         | 100           |                | American Indian or Alaskan Native:                    | 100             | 10                                     |
| Elderly Head of Family:                                   | 150           |                | Asian:                                                | 200             | 9                                      |
| Female Head of Family:                                    | 50            |                | Black or African American:                            | 300             | 8                                      |
| Handicapped Head of Family:                               | 200           |                | Native Hawaiian or Other Pacific Islander:            | 200             | 7                                      |
|                                                           | - 26-5        |                | White:                                                | 500             | 6                                      |
| Persons (total):                                          | 10,000        |                | Am. Indian or Alaskan Native and White:               | 100             | 7                                      |
| Total Mod/Low/ExLow Income:                               | 10,000        | 100.00         | Asian and White:                                      | 100             | 8                                      |
| Moderate Income:                                          | 2,000         | 20.00          | Black and African American and White:                 | 500             | 10                                     |
| Owner (for Rehab activity only, i.e. hookups):            | 500           |                | Am. Indian or Alaskan Native and Black:               | 100             | 15                                     |
| Renter (for Rehab activity only, i.e. hookups):           | 500           |                | Other Multi-racial:                                   | 1,000           | 20                                     |
| Low Income:                                               | 3,000         | 30.00          | * Hispanic or Latino                                  |                 | 0                                      |
| Owner (for Rehab activity only, i.e. hookups):            | 500           |                |                                                       |                 |                                        |
| Renter (for Rehab activity only, i.e. hookups):           | 500           |                |                                                       |                 |                                        |
| Extremely Low Income:                                     | 5,000         | 50.00          |                                                       |                 |                                        |
| Owner (for Rehab activity only, i.e. hookups):            | 400           |                |                                                       |                 |                                        |
| Renter (for Rehab activity only, i.e. hookups):           | 300           |                |                                                       |                 |                                        |
| Elderly:                                                  | 2,000         |                |                                                       |                 |                                        |
| Handicapped:                                              | 1,000         |                |                                                       |                 |                                        |
|                                                           |               | Back           | Continue                                              | C               | ancel Changes                          |
| one                                                       |               |                | 🖉 🥥 Internet                                          |                 | <b>a</b> 100% •                        |

The remainder of the application is to be used to attach the required documents. To add an attachment, click the icon that looks like a clipboard and browse for the file you want to add.

| PROJECT MAPS<br>(Documents must be in a Word format or .pdf. All maps and Jpegs must be copied to Word/PDF then attached)                                                                                                    |
|----------------------------------------------------------------------------------------------------|
| <ol> <li>Existing Conditions Map: Provide a detailed map of the existing improvements. The map should<br/>delineate such items as the location and size of waterlines, elevated water tanks, sewer lines,<br/>manholes, location of treatment plants, etc.</li> </ol> |
| <ol> <li>Proposed Improvements Map: Provide a detailed map showing the location sizes, etc of the<br/>proposed improvements</li> </ol>                                                                                                    |
| Note: The Existing Conditions map and the Proposed Improvements map may be combined into one map if all of the information shown can be depicted in such a way as to easily determine the difference between existing and proposed.                                   |
| Existing Conditions Map Proposed Improvements Map                                                                                                    |
|                                                                                                    |
| TARGET AREA MAPS<br>(Documents must be in a Word format or .pdf. All maps and Jpegs must be copied to Word/PDF then attached)                                                                                                    |
| A map (or maps) that delineate the following items for each target area must be included in this application package:                                                                                                    |
|                                                                                                    |

- 1. census tracts and/or block groups (by number) and/or logical record numbers;
- 2. location of concentrations of minorities, showing number and percent by census tracts and/or block groups, and/or logical record numbers.
- location of concentrations of low and moderate income persons, showing number and percent by census tracts and/or block groups and/or logical record number
- 4. boundaries of areas in which the activities will be concentrated
- 5. the specific location of each activity

| Ê            | Ê            | Ê            | Ê            |
|--------------|--------------|--------------|--------------|
| Attachment 1 | Attachment 2 | Attachment 3 | Attachment 4 |

## PROJECT DESCRIPTION

(Documents must be in a Word format or .pdf. All maps and Jpegs must be copied to Word/PDF then attached)

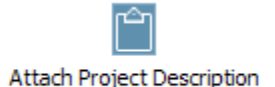

## Architect/Engineer's Cost Estimate

(Documents must be in a Word format or .pdf. All maps and Jpegs must be copied to Word/PDF then attached)

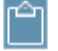

Attach SIGNED copy of Architect/Engineer's Cost Estimate

## OTHER FUNDS SUPPLEMENTAL DOCUMENTATION

(Documents must be in a Word format or .pdf. All maps and Jpegs must be copied to Word/PDF then attached)

The applicant may propose to use other funds in conjunction with the CDBG funds. These other funds must be identified and committed to the project. If these funds involve loans or grants from other state, federal, or private sources, the monies must have already been awarded or be in the bank. To substantiate the immediate availability of the other funds, one of the following items of supporting documentation will be required: a letter and/or adopted resolution from the local governing body stating the specific source, amount, and location of local cash; a line of credit letter from a financial institution stating the amount available as a loan; specific evidence of funds to be received from a tax or bond election that has already passed; or a letter from another funding agency stating that the funds have been awarded and are currently available for expenditure.

Attach the supporting documentation to this application.

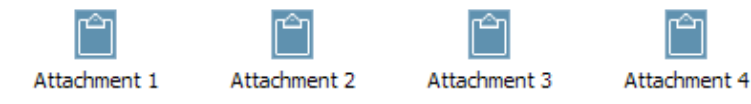

Make sure you print and sign this version of the Statement of Assurance. Do not use the version that was included in the paper application packet.

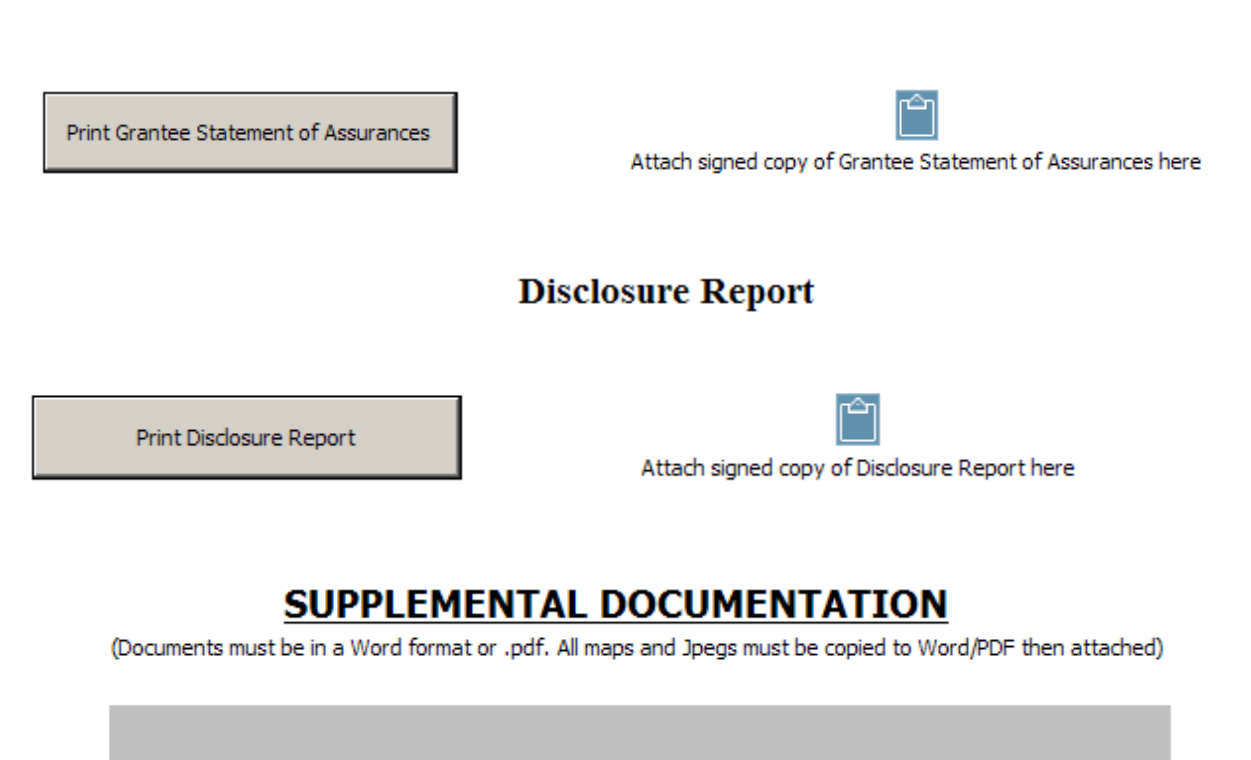

### Grantee Statement of Assurances

| ĉη  |      |   |  |
|-----|------|---|--|
| _   |      |   |  |
| hme | ent. | 1 |  |

Atta

Attachment 2

After filling out the forms, you will be able to see the individual forms in tabs across the top in read-only mode. Any notes that have been added along the way will be included under the tab "notes". Across the bottom, there are actions you can take on this application. You can generate the pdf, withdraw, edit, or add notes.

| C INF0210@Metastorm BPM               | Server - Microsoft Internet Ex   | xplorer provided by the Road Home Program                                   |
|---------------------------------------|----------------------------------|-----------------------------------------------------------------------------|
| 🔊 http://172.22.4.56/metastorm/e      | Folder.aspx?FolderID=00000000000 | 0000000000000054956&FolderName=INF0210&Service=Metastorm+BPM+Server&Launc 💙 |
| General Description                   | Budget Cost Summary Su           | upplemental Information CDBG Program Schedule Activity Benefici 🛶           |
| 0                                     | CD/DRU DISASTER                  | RECOVERY APPLICATIONS                                                       |
| _                                     |                                  | URE PROGRAM PROJECTS                                                        |
| -                                     | OK IN KASTROCH                   | URE TROOMANT ROJECTS                                                        |
| Applicant: Ascension                  |                                  | Project Name:                                                               |
| Name Tommy Martinez                   | Phone 225-621-5709               | Project Name Lamar Dixon - Hardening and Climatizing                        |
| Address PO Box 1659                   | Fax 225-621-5704                 | Project Number 03PARA3401                                                   |
| City Gonzales                         |                                  | Version 1                                                                   |
| State LA                              |                                  |                                                                             |
| Zip 70737                             |                                  |                                                                             |
| Applicant Contact:                    |                                  | Administrative Consultant: (if applicable)                                  |
| Name Cedric Grant or Martha Co        | Phone 25-621-5709                | Name Phone Phone                                                            |
| Address PO Box 1659                   | Email cgrant@apgov.us or mc      | Address Email                                                               |
| City Gonzales                         | Fax 225-621-5704                 | City Fax                                                                    |
| State LA 🗸                            |                                  | State                                                                       |
| Zip 70737                             |                                  | Zip                                                                         |
| Architectural/Engineering Firm        | n:                               | National Objective to be addressed (check one):                             |
| Name                                  | Phone                            | National Objective Activities Benefiting Low/Moderate Income Persons        |
| Address                               | Email                            |                                                                             |
| City                                  |                                  |                                                                             |
| State                                 |                                  |                                                                             |
| Zip                                   |                                  |                                                                             |
| Project Funds                         | Amount                           | Source and Status of Funds                                                  |
| CDBG                                  | \$4 200 000                      |                                                                             |
| Local Funds                           | \$50,000                         | local source                                                                |
| Private Funds                         | \$0                              |                                                                             |
| Other State Funds                     | \$0                              |                                                                             |
| Federal Funds                         | \$0                              |                                                                             |
| Other Funds                           | \$0                              |                                                                             |
| TOTAL FUNDS                           | \$4,250,000                      |                                                                             |
| Signature (Chief Elected Official) an | d Date Signed                    | Typed Name (Chief Elected Official)                                         |
| 6D 0.4 192 74                         |                                  | Typed Title (Chief Elected Official)                                        |
|                                       |                                  |                                                                             |
|                                       |                                  |                                                                             |
| Generate PDF With                     | ndraw Application Edit Ap        | plication Add Notes Close                                                   |
| Frror on page.                        |                                  | Internet 🛞 100% 🔻                                                           |
| Ser en pager                          |                                  | <b>U</b> licomec <b>100</b> /8                                              |

If you are finished editing, click "Generate PDF" and the following screen will appear will the system creates your PDF. It may take a couple minutes to complete.

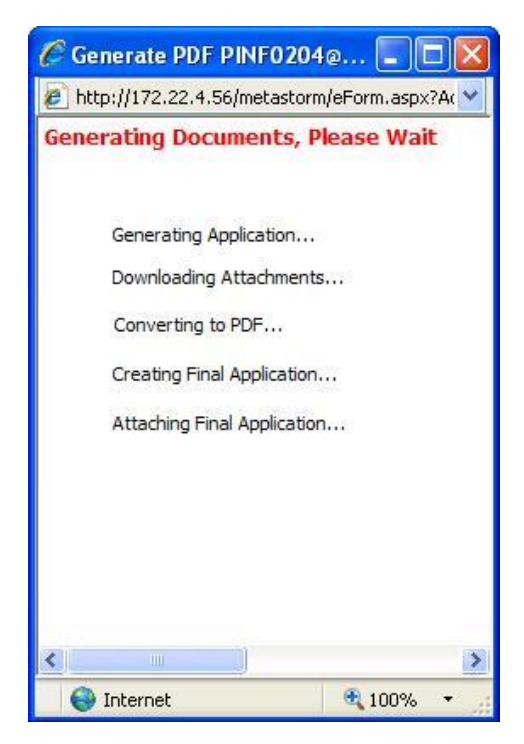

When the generating is complete, this screen will close and you will see a tab added to the top, which is the PDF.

At this point, you may either edit the Application (if you'd like to make changes) or submit it to the state for approval.

If you exit the application, your screen will default to the following screen. You can edit your application prior to submitting to the state while it is still listed in "my projects". If you submitted to the state, your project will have been moved to your "My Pending Projects and Approved Proposals/Projects for Each Parish". You can still click to open and view the application, but you will not be allowed make changes.

| Comm                         | HURRICANI<br>unity Developmen<br>RECOVERY | ES GUSTAV AND IKE<br>t Block Grant (CDBG) App<br>/ PROPOSAL FORM    |                   | =2010-02-08 |
|------------------------------|-------------------------------------------|---------------------------------------------------------------------|-------------------|-------------|
| Start Infrastructure Pre-App | My Projects                               |                                                                     |                   |             |
|                              |                                           | age 1 of 1                                                          |                   |             |
| Start Infrastructure App     | Folder Name                               | older Name Subject Status                                           |                   |             |
|                              | My Pending Projects and App               | roved Proposals/Projects for Each Parish                            |                   |             |
|                              | $\leftarrow \rightarrow \rightarrow$ Pa   | age 1 of 1                                                          |                   |             |
|                              | Folder Name                               | Subject                                                             | Status            |             |
|                              | GIRP0219                                  | Allen                                                               | Approved Proposal |             |
|                              | PINF0195                                  | Acadia - Uptown Bridge - 01PARA3422                                 | Desk Review       | -           |
|                              | PINF0204                                  | Ascension - Lamar Dixon - Hardening and<br>Climatizing - 03PARA3401 | Desk Review       | ~           |
| Log Out                      |                                           | Refresh Lists                                                       |                   |             |

If the state requires changes or additional information, the application will appear back on your "My Projects" list. <u>The requested changes or additional</u> <u>information will be in under the "notes" tab after you click to open the</u> <u>application</u>. If the state approves it, it will remain on your "My Pending Projects" list and the status will say "Application Approved".